## Where to find the IPS settings

- 1. Log in to Sophos Central
- 2. In the navigation panel on the left on the Sophos Central Dashboard, click on "Endpoint
- Protection"

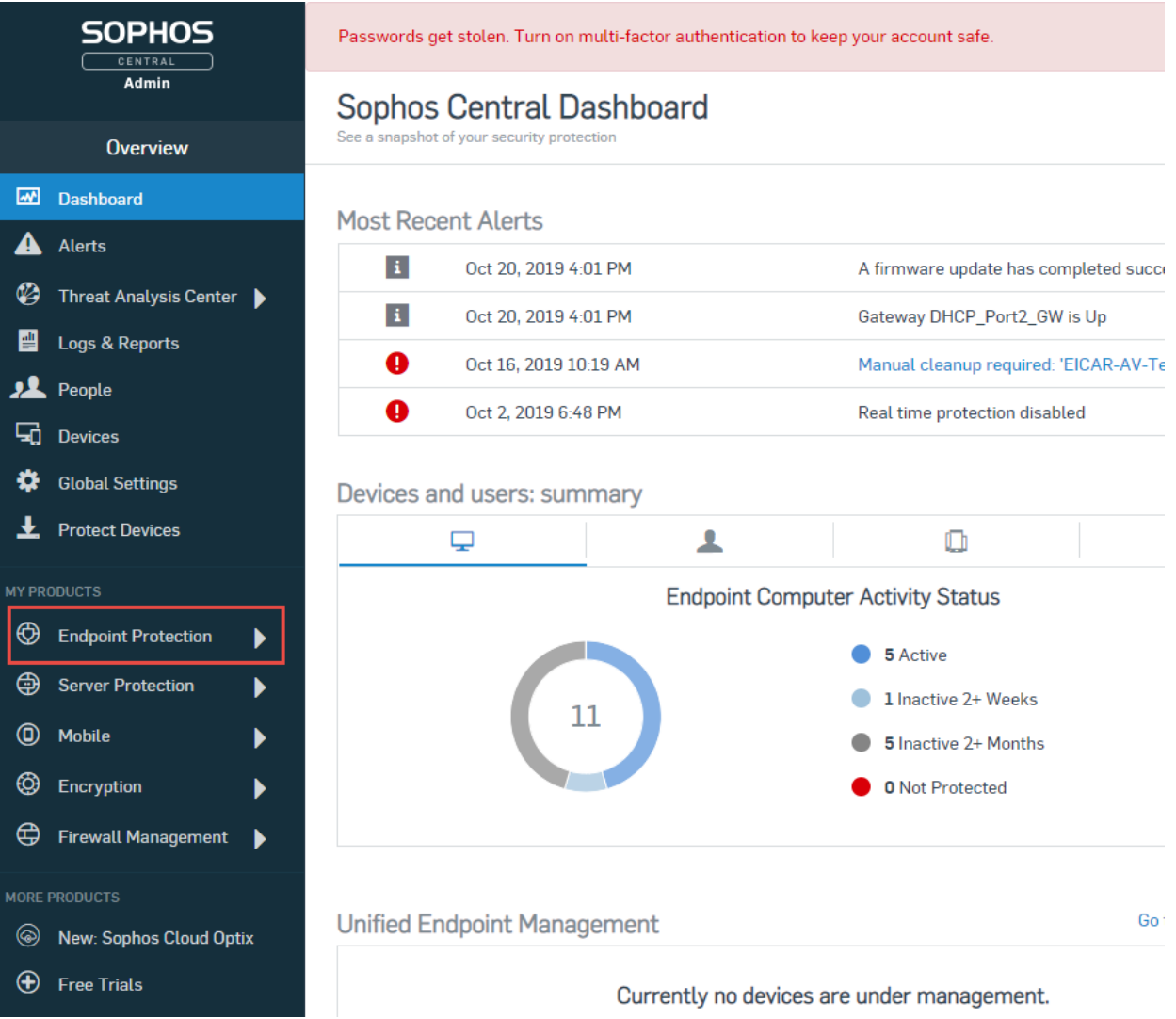

3. In the navigation panel of the Endpoint Protection, click on "Policies" under "Configure"

|                                                                                | Passwords get stolen. Turn on multi-factor authentication to |          |  |
|--------------------------------------------------------------------------------|--------------------------------------------------------------|----------|--|
| Admin                                                                          | Endpoint Protection - Dashboa                                |          |  |
| Endpoint Protection                                                            | Overview / Endpoint Protection Dashboard                     |          |  |
| Back to Overview                                                               | Most recent threat cases                                     |          |  |
| ANALYZE                                                                        | Time created                                                 | Priority |  |
| 🖞 Logs & Reports                                                               | Oct 31, 2019 10:35 AM                                        | Low      |  |
|                                                                                | Oct 24, 2019 3:45 PM                                         | Low      |  |
|                                                                                | Oct 24, 2019 3:28 PM                                         | High     |  |
|                                                                                | Oct 18, 2019 3:45 PM                                         | Low      |  |
| 2                                                                              | Oct 18, 2019 3:41 PM                                         | Low      |  |
| CONFIGURE  Policies                                                            | Devices and users: summary                                   |          |  |
| Settings                                                                       | Ţ                                                            |          |  |
| ▲ Protect Devices                                                              | Endpoint                                                     | Comr     |  |
| MORE PRODUCTS <ul> <li>New: Sophos Cloud Optix</li> <li>Free Trials</li> </ul> | 11                                                           |          |  |

4. You should now see a list of policies you can apply to endpoints. The first type should be "Threat Protection". Click the "Base Policy - Threat Protection" policy

| SOPHOS<br>CENTRAL<br>Admin           | Endpo<br>Overview / | Dint Protection - Policie<br>Endpoint Protection Dashboard / Policies | 25                                     |                       |               |
|--------------------------------------|---------------------|-----------------------------------------------------------------------|----------------------------------------|-----------------------|---------------|
| Endpoint Protection                  | Searc               | h <b>Q</b>                                                            |                                        |                       |               |
| <ul> <li>Back to Overview</li> </ul> | O Note: The         | e policies at the top of the list override t                          | he policies at the bottom of the list. |                       |               |
| ANALYZE                              | Threat Pr           | otection (3)                                                          |                                        |                       |               |
| 🖆 Logs & Reports                     | 0                   | Name                                                                  | Status                                 | Type (single / group) | Last modified |
| MANAGE PROTECTION                    | ÷                   | SGN                                                                   | Enforced                               | User (2 / 0)          | Dec 10, 2018  |
| 👤 People                             | <b></b>             | Home                                                                  | <ul> <li>Enforced</li> </ul>           | User (5 / 1)          | Nov 3, 2019   |
| 🖵 Computers                          |                     | Base Policy - Threat Protection                                       | ✓ Enforced                             |                       | Oct 28, 2019  |
| CONFIGURE                            |                     |                                                                       |                                        |                       |               |
| ✓ Policies                           | Periphera           | l Control (1)                                                         |                                        |                       |               |

## 5. Click on "Settings"

| SOPHOS<br>CENTRAL<br>Admin           | Endpoint Protection - View Computer Policy Overview / Computer Policies / View Computer Policy                     |        |          |  |
|--------------------------------------|----------------------------------------------------------------------------------------------------|--------|----------|--|
| -                                    | POLICY NAME Base Policy - Threat Protection                                                                        |        |          |  |
| Endpoint Protection                  |                                                                                                    |        |          |  |
| <ul> <li>Back to Overview</li> </ul> | POLICY TYPE I hreat Protection : User                                                                              |        |          |  |
| NALYZE                               | LUSERS/COMPUTERS                                                                                                   | groups | SETTINGS |  |
| Dashboard                            | • Base policy is the default for all users and computers. It will be used where there is no other policy assigned. |        |          |  |

6. Scroll down to the section "Runtime Protection". You should see a few lines that have a blue background. The first one is "Prevent malicious network traffic with packet inspection", under "Protect network traffic"

## Endpoint Protection - View Computer Policy

| Overview / Computer Policies / View Computer Policy                                                                                                    |  |
|----------------------------------------------------------------------------------------------------|--|
| POLICY NAME Base Policy - Threat Protection                                                                                                    |  |
| POLICY TYPE Threat Protection : User                                                                                                    |  |
| LUSERS/COMPUTERS                                                                                                    |  |
| New: Deep Learning         Sophos Managed (Off)         We're releasing deep learning gradually. It will automatically be switched on for you soon.         New: Active Adversary Mitigations         Sophos Managed (Off)         We're releasing Active Adversary mitigations gradually. It will automatically be switched on for you soon. |  |
| Use recommended settings                                                                                                    |  |
| Live Protection                                                                                                    |  |

Use Live Protection to check the latest threat information from SophosLabs online ✓ Use Live Protection during scheduled scans Automatically submit malware samples to SophosLabs Note: The data may leave your geographic region and be shared with Sophos engineers. Real-time Scanning - Local Files and Network Shares Enable real-time scanning 🗹 remote files Real-time Scanning - Internet Scan downloads in progress Block access to malicious websites Detect low-reputation files Detect low-reputation files
ACTION TO TAKE ON LOW-REPUTATION DOWNLOADS Prompt user REPUTATION LEVEL ٣ Recommended

## Remediation

|        | Automatically clean up malware. See help for exceptions.                                                                 |
|--------|----------------------------------------------------------------------------------------------------|
|        | Enable Threat Case creation                                                                                              |
|        | Enable Snapshot file upload.                                                                                             |
|        | 🖪 Note: Snapshot data may leave your geographic region and will be accessible with controlled access to Sophos engineers |
| Runtim | ne Protection                                                                                                    |
|        | Protect document files from ransomware (CryptoGuard)                                                                     |
|        |                                                                                                    |
|        | Protect from master boot record ransomware                                                                               |
|        | Protect critical functions in web browsers (Safe Browsing)                                                               |
|        | Mitigate exploits in vulnerable applications                                                                             |
|        | Protect web browsers                                                                                                    |
|        | Protect web browser plugins                                                                                              |
|        | Protect Java applications                                                                                                |
|        | Protect media applications                                                                                               |
|        | Protect office applications                                                                                              |
|        | Protect processes                                                                                                    |
|        | Prevent process hollowing attacks                                                                                        |
|        | Prevent DLLs loading from untrusted folders                                                                              |
|        | Enable CPU branch tracing                                                                                                |
|        | Protect network traffic                                                                                                  |
|        | Detect malicious connections to command and control servers                                                              |
|        | Prevent malicious network traffic with packet inspection                                                                 |
|        | Applies to New Endpoint Protection Features EAP                                                                          |
|        | Detect malicious behavior (HIPS)                                                                                         |
|        | AMSI protection (with enhanced scan for script-based threats)                                                            |
|        | Applies to New Endpoint Protection Features EAP                                                                          |
|        |                                                                                                    |

Advanced Settings